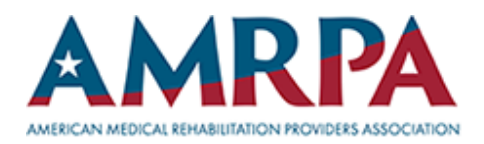

## 2025 Call for Abstracts Submission Deadline: April 1, 2025

How to Submit an Abstract: STEP-BY-STEP GUIDE

Click "Submit Abstract".
Sign into your account through the AMRPA portal.

| AMRPA Portal                  |
|-------------------------------|
| Log In Set Up an Account      |
| hsheikh@Kellencompany.com     |
| <u>₽</u> •••••                |
| Don't remember your password? |
| LOG IN >                      |

3. Once logged in, click the "Submit Abstract" button on the right side of your screen.

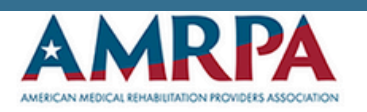

Registration Home

Abstracts S

Schedule Speakers

Presenter Center

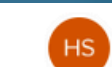

Homaira Sheikh #1082945 \*

Submit an Abstract

Abstract Center

4. Complete your abstract entry. (You have an option to save your work & return later.)

5. Once you have saved & submitted, you may view your abstract in the Abstract Center located on the top menu. You may edit your abstract until the deadline.

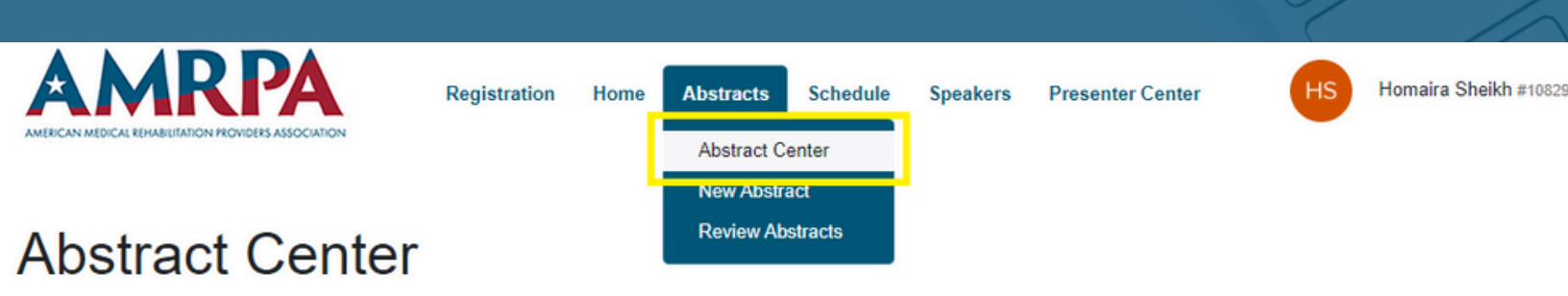

Submit an Abst